Moja učionica JESLAEOU

# Додељивање одељенских група на курс

Корисничко упутство за наставнике

#### Садржај:

| 1 | Увод3                              |
|---|------------------------------------|
| 2 | Додавање одељенских група на курс4 |

## 1 Увод

Moja učionica - TeslaEDU платформа омогућава симулацију традиционалних начина одржавања наставе у онлајн окружењу. Све активности неопходне да се настава несметано одвија у реалном свету, омогућене су и кроз саму апликацију. Једна од тих активности је наравно и похађање курсева од стране ученика. Наставник је тај који ученика или целу групу, односно одељење може доделити на одређени курс и тиме им омогућити приступ свим неопходним садржајима.

#### 1.1 Напомена

Упутство, као и илустративни курсеви који се користе као примери у њима, креирани су од стране TeslaEDU тима. Упркос разумним напорима да се одрже тачне и комплетне информације, није могуће гарантовати тачност и потпуност информација у упутству и самим илустративним курсевима. Подаци у илустративним курсевима нису проверени и одобрени од стране надлежних институција. Употреба информација из ових курсева је искључиво на сопствену одговорност корисника Moja učionica - Tesla EDU система.

За све додатне информације и помоћ приликом употребе Moja učionica - TeslaEDU система, обратите се тиму за подршку на mojaucionica@tesla.info.

## 2 Додавање одељенских група на курс

Наставник има могућност да додаје ученике или групе ученика, односно одељења на одређени курс како би им омогућио да приступе садржају истог. Како би одређено одељење додао на курс, потребно је најпре у оквиру жељеног курса извршити подешавања у секцији **Групе**.

Како би се могло приступити подешавањима у оквиру секције **Група**, потребно је најпре да се у оквиру **Контролне табле** где су излистани сви курсеви на које се одељење може додати, активира опција **Управљање курсевима**.

| Moja učionica IIILAIU                            | Q-@- Q                   |
|--------------------------------------------------|--------------------------|
| ☆ 🖉 🎬 - 🔜                                        | УПРАВЉАЊЕ КУРСЕВИМА      |
| Moia Učionica - Tesla FDU                        |                          |
| Контролни панел_ Курсеви_ Јавно доступни курсеви |                          |
| КАТЕГОРИЈЕ КУРСЕВА:                              | ПРЕТРАЖИ КУРСЕВЕ:        |
| Јавно доступни курсеви                           | <ul> <li>ДАЉЕ</li> </ul> |
| водич за ученике                                 | <b>▲</b>                 |
| Учење у Мојој учионици - TeslaEDU                | Moja včionica            |
|                                                  |                          |
|                                                  |                          |
|                                                  |                          |
| водич з/                                         | а наставнике             |
| Moja učionica Pady Mojojy                        | чионици - TeslaEDU       |

Након што је активирана могућност управљања курсевима, отвара се нова страница у оквиру које је потребно пронаћи жељени курс и приступити његовом уређивању кликом на иконицу зупчаника.

| Moja učionica 725LAZOU                                |                                                 | Q- Q- Q                                                 |
|-------------------------------------------------------|-------------------------------------------------|---------------------------------------------------------|
| ☆ 🖉 🎬 - 🖂⁰                                            |                                                 |                                                         |
| Моја Učionica - Те:<br>Контролни панел_ Администрациј | la EDU<br>сајта_ Курсеви_ Управљање курсевима и | атегоријама_ Јавно доступни курсеви                     |
| Управљање курсеви                                     | ма и категоријама                               | Преглед: COURSE CATEGORIES AND COURSES $\downarrow$     |
| Категорије курсева                                    | Јавно до                                        | зтупни курсеви                                          |
| Креирај нову ка                                       | егорију                                         | Креирај нови курс   СОРТИРАЈ КУРСЕВБ   ПО СТРАНИЦИ: 20- |
| + Сента Сента                                         | • • •                                           | Зодич за ученике 💠 🗶 👁 🔸                                |
| 🔲 <sup>+</sup> Гора Гора<br>•                         | • • • • • • • • • • • • • • • • • • •           | Зодич за наставнике 🌞 🗙 👁 🛧 🔶                           |
| 🔲 + Ораховац                                          | . + =                                           | Илустративни курс: Србија                               |
| • Ораховац                                            | • <b>↑ ↓ ☆ ·</b> 018 <b>• • • •</b>             | 1лустративни курс: Никола Тесла 🔅 🗶 👁 🌴                 |
| 🔲 + Пећ Пећ                                           | • <b>↑ ↓ ☆ ·</b> 0163                           | Приказ свих 4 курс(ев)а                                 |
| • + Исток Исток                                       | • ↑ ↓ ∲ - 012 Премести и                        | абране курсеве у Узабери 🔻                              |
| <ul> <li>Вучитрн Вучитрн</li> </ul>                   | • <b>↑ ↓ ☆ ·</b> 0163                           | ПРЕМЕСТИ                                                |
|                                                       | n <b>† ↓ ☆ </b> (16)                            |                                                         |
| 🔲 🕂 Зубин Поток                                       |                                                 |                                                         |
| Зубин Поток                                           | • <b>↑ ↓ ☆</b> • 018                            |                                                         |

На овај начин отвара се страница са основним подешавањима везаним за одређени курс.

| Moja učionica IZSLAZOU                            |                                                     |                    |               | Q - Q - Q     |
|---------------------------------------------------|-----------------------------------------------------|--------------------|---------------|---------------|
| ☆ 🖉 🎬 ་ ☞ ་ 🔊                                     |                                                     |                    |               |               |
| Илустративни ку<br>Контролни панел_ Курсеви_ Јавн | рс: Србија<br>о доступни курсеви_ Илустрат          | гивни курс: Србија |               |               |
| Уреди подешавања<br>- Општа подешавања            | курса                                               |                    |               | ▶ ПРОШИРИ СВЕ |
| Пун назив курса * 💿                               | Илустративни курс: Србија                           |                    |               |               |
| Скраћени назив курса * 🕐<br>Категорија курса 🕐    | Илустративни курс: срої<br>Јавно доступни курсеви 🔻 |                    |               |               |
| Видљивост курса 💮                                 | Прикажи 🔻                                           |                    |               |               |
| Датум почетка курса                               | 20 🔻                                                | март 🔻             | 2020 🔻        | 00 🔻          |
| Датум завршетка курса 💿                           | 00 <b>v</b><br>4 <b>v</b><br>13 <b>v</b>            | 🕮<br>април 🔻       | 2020 <b>v</b> | 17 ×          |
| ID број курса                                     |                                                     |                    |               |               |

У оквиру секције **Група**, као вредност поља **Групни начин рада** потребно је одабрати **Одвојене групе.** 

| Moja učionica 755LAE2U                                       |          |  |
|--------------------------------------------------------------|----------|--|
|                                                              |          |  |
| <ul> <li>Датотеке и постављене датотеке</li> </ul>           |          |  |
| » Праћење завршетка                                          |          |  |
| ✓ Групе                                                      |          |  |
| Групни начин рада  В Нема група  Нема група                  |          |  |
| Обавезан групни начин рада ③ Одвојсне групе<br>Видљиве групе |          |  |
| Подразумевано груписање Ниједан 🔻                            |          |  |
| <ul> <li>Преименовање улоге </li> </ul>                      |          |  |
| ≽ Ознаке                                                     |          |  |
|                                                              |          |  |
| САЧУВАЈ И ВРАТИ СЕ САЧУВАЈ И ПРИКАЖИ ОДУСТАНИ                |          |  |
| Неопходна поља у овом обрасцу су означена са 🍨 .             | <b>^</b> |  |

Након што је вредност дефинисана, потребно ју је сачувати кликом на дугме Сачувај и врати се или Сачувај и прикажи на дну странице.

| Moja učionica 755LAEDU                           | - Q- Q     |
|--------------------------------------------------|------------|
|                                                  |            |
| ▶ Датотеке и постављене датотеке                 |            |
| ▶ Праћење завршетка                              |            |
| - Групе                                          |            |
| Групни начин рада 🛞 Одвојене групе 🔻             |            |
| Обавезан групни начин рада 🕐 🛛 Не 🔹              |            |
| Подразумевано груписање Ниједан 🔻                |            |
| ▶ Преименовање улоге ⑦                           |            |
| Ознаке                                           |            |
| САЧУВАЈ И ВРАТИ СЕ САЧУВАЈ И ПРИКАЖИ ОДУСТАНИ    |            |
| Неопходна поља у овом обрасцу су означена са 🔹 . | $\bigcirc$ |

Након што је извршено подешавање у оквиру самог курса, потребно је приступити му кликом на тај курс у оквиру листе курсева на **Контролној табли** или путем менија са десне стране. Уколико мени са десне стране није видљив, потребно је активирати га кликом на три линије у горњем десном углу.

| Moja učionica IESLAEDU                       |                                             |                   |                          | <b>○</b> · • • •    |  |
|----------------------------------------------|---------------------------------------------|-------------------|--------------------------|---------------------|--|
| ☆ 🖉 🎬 - 🔜                                    |                                             |                   |                          | УПРАВЉАЊЕ КУРСЕВИМА |  |
| Моја Učionica -<br>Контролни панел_ Курсеви_ | Tesla EDU<br>Јавно доступни курсеви         |                   |                          | Ú                   |  |
| КАТЕГОРИЈЕ КУРСЕВА:                          |                                             | ПРЕТРАЖИ КУРСЕВЕ: |                          |                     |  |
| Јавно доступни курсеви                       | *                                           |                   | ,                        | ДАЉЕ                |  |
| ВОДИЧ ЗА УЧЕНИ<br>Учење у Мојој учионици - 1 | KE<br>'eslaEDU                              | 1                 | Moja učionica<br>TESLAED | са<br>] Ц           |  |
| Moje vči                                     | водич за наста<br><br>Рад у Мојој учионици- | ВНИКЕ<br>TeslaEDU |                          | *                   |  |

| Moja učionica 755LAZOU |                                                                                                    |                               | Ŧ                                                                                                    | $\times$ |
|------------------------|----------------------------------------------------------------------------------------------------|-------------------------------|----------------------------------------------------------------------------------------------------|----------|
| ☆ 🖉 🏢 - 🔜              |                                                                                                    |                               | НАВИГАЦИЈА                                                                                                    |          |
|                        | Моја Učionica - Tesla EDU<br>Контролни панел. Курсеви. Јавно доступни курсеви<br>КАТЕГОРИЈЕ КУРСЕВА:<br>Јавно доступни курсеви | ПРЕТРАЖИ КУРСЕВЕ:             | Контролни панел<br>Я Почетна страница сајта<br>▶ Странице сајта<br>▼ Курсеви<br>▶ Сента<br>▶ Гора<br>▶ Ораховац<br>▶ Пећ                                                                                                    |          |
|                        | ВОДИЧ ЗА УЧЕНИКЕ<br>Учење у Мојој учионици - TeslaEDU                                                                          | L<br>Moja učionica<br>DESLAED | <ul> <li>Исток</li> <li>Вучитри</li> <li>Србица</li> <li>Зубин Поток</li> <li>Звечан</li> <li>Лепосавић</li> <li>Косовска Митровица</li> <li>Витина</li> <li>Подујево</li> <li>Тровиште</li> <li>Сурдулица</li> <li>Прешево</li> <li>Босилаграа</li> </ul> |          |
|                        | водич за настав<br><br>Моја «čionica Рад у Мојој учионици - Те                                                                 | HNKE<br>eslaEDU               | <ul> <li>▶ Медвеђа</li> <li>▶ Лесковац град</li> <li>▶ Лебане</li> <li>▶ Косовска Каменица</li> <li>▶ Ново Брдо</li> <li>▶ Гњилане</li> <li>▶ Питопце</li> </ul>                                                                                           |          |

Како би мени остао видљив неопходно је кликнути на иконицу у његовом горњем левом углу.

| Moja učionica TESLAEDU |                                                                               |                                | <> ■              |                                                                                                    | × |
|------------------------|-------------------------------------------------------------------------------|--------------------------------|-------------------|----------------------------------------------------------------------------------------------------|---|
| ☆ 🖉 🎬 - 😒              |                                                                               |                                | HA                |                                                                                                    |   |
| ,                      | Moja Učionica - Tesla EDU<br>контролни панел. Курсеви. Јавно доступни курсеви |                                | Кон<br># Г<br>• С | гролни панел<br>ючетна страница сајта<br>транице сајта<br>урсеви<br>Сента<br>5                                                                                             |   |
|                        | КАТЕГОРИЈЕ КУРСЕВА:                                                           | ПРЕТРАЖИ КУРСЕВЕ:              | ,                 | Орахован                                                                                                    |   |
|                        | Јавно доступни курсеви                                                        | •                              |                   | Пећ                                                                                                    |   |
|                        | ВОДИЧ ЗА УЧЕНИКЕ<br>Учење у Мојој учионици - TeslaEDU                         | ۹<br>Maja «<br>TESL            | učionice<br>∧Ξ□   | Исток<br>Вучитри<br>Србица<br>Зубин Поток<br>Звечан<br>Лепосавић<br>Косовска Митровица<br>Витина<br>Подујево<br>Трговиште<br>Сурдулица<br>Прешево<br>Босилеград<br>Малаећа |   |
|                        | ВОДИЧ ЗАН<br><br>Моја и сіопіса <sup>Раду Мојој учин</sup>                    | НАСТАВНИКЕ<br>оници - TeslaEDU |                   | медвела<br>Лесковац - град<br>Лебане<br>Косовска Каменица<br>Ново Брдо<br>Гњилане<br>Шторие                                                                                |   |

Да је мени означен као видљив, зна се по томе што би иконица требало да промени свој смер.

| Moja učionica 725LAZOU                                                        |                                                                                                    |
|-------------------------------------------------------------------------------|----------------------------------------------------------------------------------------------------|
| ☆ 🖉 🎬 ⁻ 🔜 ⁰                                                                   | УПРАВЉАЊЕ КУРСЕВИМА НАВИГАЦИЈА                                                                                                    |
| Moja Učionica - Tesla EDU<br>Контролни панел. Курсеви. Јавно доступни курсеви | Контролни панел<br>Почетна страница сајта<br>Странице сајта<br>Курсеви<br>Сента<br>Гора                                                                                                    |
| КАТЕГОРИЈЕ КУРСЕВА: ПРЕТРАЖИ КУРСЕВЕ:                                         | ▶ Ораховац                                                                                                    |
| Завю доступни курсеви ч                                                       | Arbe > Teh<br>> Uctor K<br>> Byurtph<br>> Cookiua<br>> Sydin Notok<br>> Seevan<br>> Jenocasuh<br>> Kocoecka Murposuua<br>> Burtuna<br>> Burtuna<br>> Trocesurte<br>> Kocoecka Murposuua<br>> Burtuna<br>> Trocesurte<br>> Copagrumua<br>> Tpreseurte<br>> Copagrumua<br>> Tpreseurte<br>> Copagrumua<br>> Menenaa |
| ВОДИЧ ЗА НАСТАВНИКЕ<br>————————————————————————————————————                   | <ul> <li>№ медеваја</li> <li>&gt; Лесковац - град</li> <li>&gt; Лебане</li> <li>&gt; Косовска Каменица</li> <li>&gt; Ново Брдо</li> <li>&gt; Гњилане</li> <li>&gt; Штрпце</li> </ul>                                                                                                    |

Када је мени подешен, потребно је у делу Курсеви пронаћи одговарајући.

### Moja učionica JESLAEOU

| Moja učionica TESLAEOU                                                                             |                                                                | Q - Q - Q                 | +                                                                                                    |
|----------------------------------------------------------------------------------------------------|----------------------------------------------------------------|---------------------------|----------------------------------------------------------------------------------------------------|
| ☆ 🖉 🏢 - 🔜                                                                                          |                                                                | УПРАВЉАЊЕ КУРСЕВИМА       | НАВИГАЦИЈА                                                                                                    |
| Moja Učionica - Tesla EDU<br>Контролни панел, Курсеви, Јавно доступни курсе<br>категорије курсева: | претражи курсеве:                                              |                           | Контролни панел                                                                                                    |
| Јавно доступни курсеви                                                                             | Ŧ                                                              | ДАЉЕ                      | ) ∏eh                                                                                                    |
| ВОДИЧ ЗА УЧЕНИКЕ<br>Учење у Мојој учионици - TeslaEDU                                              | £.                                                             | Moja učionica<br>NESLAEDU | <ul> <li>нстоя</li> <li>Вучитри</li> <li>Србица</li> <li>Зубин Поток</li> <li>Звечан</li> <li>Лепосавић</li> <li>Косовска Митровица</li> <li>Витина</li> <li>Подујево</li> <li>Трговиште</li> <li>Ордулица</li> <li>Прешево</li> <li>Босилеград</li> <li>Медвеђа</li> </ul> |
| Moja učionica                                                                                      | ВОДИЧ ЗА НАСТАВНИКЕ<br>————<br>Рад у Мојој учионици - TeslaEDU | *                         | <ul> <li>Инедоваја</li> <li>Лесковац - град</li> <li>Лебане</li> <li>Косовска Каменица</li> <li>Ново Брдо</li> <li>Гњилане</li> <li>Штрпце</li> </ul>                                                                                                    |

Кликом на жељени курс, отвара се његов садржај. У менију са десне стране потребно је у делу **Администрација > Администрација курса** одабрати опцију **Корисници**. У оквиру овог дела потребно је кликнути на **Методе уписа на курс**.

| Moja učionica TESLAEOU                                  |                                                                                                    | <b>Q</b> - <b>Q</b> - Q                                                                                                    | +                                                                                                    |
|---------------------------------------------------------|----------------------------------------------------------------------------------------------------|----------------------------------------------------------------------------------------------------|----------------------------------------------------------------------------------------------------|
| ☆ ✓ ▦・☞・ №                                              |                                                                                                    | УКЉУЧИ УРЕЋИВАЊЕ                                                                                                    | <ul> <li>▶ Београд - Врачар</li> <li>▶ Београд - Вождовац</li> <li>▶ Крагујевац - град</li> </ul>                                                                                                    |
| Илустративни курс<br>Контролни панел_ Курсеви_ Јавно до | : Србија<br>ступни курсеви_ Илустративни курс: Србија                                                                                                    |                                                                                                    | <ul> <li>Београд - Барајево</li> <li>АДМИНИСТРАЦИЈА</li> </ul>                                                                                                    |
| Увод<br>Увод<br>Швети курса Србија<br>Пресустве         | ВАШ НАПРЕДАК<br>Ф<br>Србија и<br>Србија са налази на Балкану – региону југоисточне Европе (око 80%,<br>територије) и у Панонској низији – региону средње Европе (око 80%,<br>територије).<br>Уз то, географски и климатски гледано, Србија се једним делом<br>уборја и у медитеранске земље, мада у њој преовлађује умерено<br>континентална клима.<br>Организација Уједињених нација за образовање, науку и културу<br>(Инско) Светска баштина ставила је седам локалитета у Србији под<br>сооју заштиту, уврстивши и у места од изузетног значаја за светску<br>културу, науку и образовање. | Спретражи форуме<br>Слаље<br>Напредно претраживање<br>Ф<br>НајНоВИЈЕ ВЕСТИ<br>Додај Нову тему<br>Доступност курса<br>24. мар. 1930 туана Drčelić<br>Старије теме<br>ПРЕДСТОЈЕЋИ<br>ДОГАЂАЈИ | <ul> <li>Администрације курса</li> <li>Уусључи уређивање</li> <li>Завршетак курса</li> <li>Уусључи уређивање</li> <li>Завршетак курса</li> <li>Корсинциј</li> <li>Мегода улиса на курс</li> <li>Групе</li> <li>Овлашћења</li> <li>Други корисници</li> <li>Мегода улиса на курс</li> <li>Други корисници</li> <li>Мегода улиса на курс</li> <li>Други корисници</li> <li>Мезецазање дневника сцена</li> <li>Беџеви</li> <li>Крекрање резервне копије</li> <li>Роза</li> <li>Подели</li> </ul> |
| Лемографија                                             |                                                                                                    | рисуство<br>четвртак, 9. април,<br>11:00 ж 13:00                                                                                                    | <ul> <li>Ресетовање</li> <li>Банка питања</li> <li>Корпа за отпатке</li> </ul>                                                                                                    |

Отвара се нова страница са приказаним методама уписа на курс. Неопходно је да се у оквиру поља **Додај метод** одабере вредност **Синхронизација кохорте**.

| Moja učionica TESLAZOU                                |                                                   |             |              |                 |                      | <b>Q</b> -Q-Q                |
|-------------------------------------------------------|---------------------------------------------------|-------------|--------------|-----------------|----------------------|------------------------------|
| ☆ 🖉 🛗 · ☞ · 🔊                                         |                                                   |             |              |                 |                      |                              |
| Упознај Србију<br>Контролни панел_ Курсеви_ Крагујева | ац - град_ Крагујевац_ Радоје До                  | омановић_ У | познај Србиј | у_ Корисници_ I | 1етоде уписа на курс |                              |
| Методе уписа на курс                                  |                                                   |             |              |                 |                      |                              |
|                                                       | Назив                                             | Корисници   | Горе/Доле    | Уреди           |                      |                              |
|                                                       | Ручни уписи                                       | 5           | $\Psi$       | X @ 1. \$       |                      |                              |
|                                                       | Приступ у улози госта                             | 0           | <b>↑ ↓</b>   | X % \$          |                      |                              |
|                                                       | Самостални упис (Полазник)                        | 0           | <b>^</b>     | X % \$          |                      |                              |
|                                                       | Додај метод Изабери<br>Изабери<br>Самостални упис | T           |              |                 |                      |                              |
|                                                       | Синхронизација кохо<br>Мета линк курса            | орте        |              |                 |                      |                              |
| Moja učionica IESLAZOU                                |                                                   |             |              |                 |                      |                              |
|                                                       |                                                   |             |              |                 |                      | Преузмите мобилну апликацију |

Отвара се нова страница у оквиру које је неопходно дефинисати основне параметре.

| Moja učionica 725LAZOU                          |                                                                                               | Q-Q-Q |
|-------------------------------------------------|-----------------------------------------------------------------------------------------------|-------|
| û √ ∭· rr 💀                                     |                                                                                               |       |
| Упознај Србију<br>контролни панел_ Курсеви_ Кра | гујевац - град_ Крагујевац_ Радоје Домановић_ Упознај Србију_ Корисници_ Методе уписа на курс |       |
| Синхронизација ко<br>- Синхронизација кохорте   | хорте                                                                                         |       |
| Назив прилагођене инстанце                      |                                                                                               |       |
| Кохорта *                                       | Нема избора                                                                                   |       |
| Додели улогу                                    | Полазник 🔻                                                                                    |       |
| Додај у групу                                   | Ниједан 🔻                                                                                     |       |
|                                                 | ДОДАЈ МЕТОД                                                                                   |       |

У пољу Назив прилагођене инстанце може се унети назив групе која се додељује на жељени курс. Ово поље може остати и празно.

Из падајуће листе вредности поља **Кохорта** потребно је одабрати групу, односно одељење које треба додати на курс.

| Moja učionica TESLAEOU         |                                                                                             | Q-0-Q |
|--------------------------------|---------------------------------------------------------------------------------------------|-------|
| ☆ 🖉 🎬 ་ ☞ ་ 🖾                  |                                                                                             |       |
| Упознај Србију                 |                                                                                             |       |
| Контролни панел_ Курсеви_ Краг | јевац - град_ Крагујевац_ Радоје Домановић_ Упознај Србију_ Корисници_ Методе уписа на курс |       |
| Синхронизација ко              | сорте                                                                                       |       |
| 👻 Синхронизација кохорте       |                                                                                             |       |
| Назив прилагођене инстанце     |                                                                                             |       |
| Активно                        | Да т                                                                                        |       |
| Кохорта *                      | Нема избора                                                                                 |       |
|                                | Претрага 🔻                                                                                  |       |
| Додели улогу                   | Одељење: 1-1 ^<br>Одељење: 1-2                                                              |       |
| Додај у групу                  | Одељење: 1-3                                                                                |       |
|                                | Одељење: 2-1                                                                                |       |
|                                | Одељење: 2-2                                                                                |       |
|                                | Одељење: 2-3                                                                                |       |
|                                | Одељење: 3-1                                                                                |       |
|                                | Одељење: 3-2 асцу су означена са * .                                                        |       |

У оквиру поља **Додели улогу** требало би одабрати вредност **Полазник** с обзиром да се додаје група ученика, односно одељење које би требало да похађа курс.

| Moja učionica 755LAEDU                                                                                                    | 0- 0- Q |
|----------------------------------------------------------------------------------------------------|---------|
|                                                                                                    |         |
| Упознај Србију<br>Контролни панел_ Курсеви_ Крагујевац - град_ Крагујевац_ Радоје Домановић_ Упознај Србију_ Корисници_ Методе уписа на курс |         |
| Синхронизација кохорте<br>Синхронизација кохорте                                                                                             |         |
| Назив прилагођене инстанце                                                                                                    |         |
| Активно Да т                                                                                                    |         |
| Кохорта • Одељење: 5-3                                                                                                    |         |
| Додели улогу<br>Ниједан<br>Додај у групу<br>Додај у групу                                                                                    |         |
| додај метод одустани                                                                                                    |         |
| Неопходна поља у овом обрасцу су означена са 🍨 .                                                                                             |         |

Као вредност поља Додај у групу, требало би одабрати вредност Креирај нову групу.

| Moja učionica IIILAIDU                                                                                                    | . Q - Q |
|----------------------------------------------------------------------------------------------------|---------|
|                                                                                                    |         |
| Упознај Србију<br>Контролни панел_ Курсеви_ Крагујевац - град_ Крагујевац_ Радоје Домановић_ Упознај Србију_ Корисници_ Методе уписа на курс |         |
| Синхронизација кохорте                                                                                                    |         |
| - Синхронизација кохорте                                                                                                    |         |
| Назив прилагођене инстанце                                                                                                    |         |
| Активно Да т                                                                                                    |         |
| Кохорта * Одељење: 5-3                                                                                                    |         |
| Претрага                                                                                                    |         |
| Додели улогу Полазник т                                                                                                    |         |
| Додај у групу<br>Ниједан                                                                                                    |         |
| Кремра Наву труту<br>Odeljenje IV-1 cohort<br>Odeljenje IV-2 cohort<br>Odeljenje IV-3 cohort И                                               |         |
| Неопходна поља у овом обрасцу су означена са 🔹 .                                                                                             |         |

Након што су све вредности дефинисане, потребно их је сачувати кликом на дугме **Додај метод** на дну странице.

| Moja učionica IZSLAZOU                           |                                                                                              | ()- Q- Q |
|--------------------------------------------------|----------------------------------------------------------------------------------------------|----------|
| ☆ 🖉 🎬 * 🖙 ∗ 🔜⁰                                   |                                                                                              |          |
| Упознај Србију<br>Контролни панел_ Курсеви_ Краг | ујевац - град_ Крагујевац_ Радоје Домановић_ Упознај Србију_ Корисници_ Методе уписа на курс |          |
| Синхронизација ко                                | корте                                                                                        |          |
| 👻 Синхронизација кохорте                         |                                                                                              |          |
| Назив прилагођене инстанце                       |                                                                                              |          |
| Активно                                          | Да 🔻                                                                                         |          |
| Кохорта *                                        | Одељење: 5-3                                                                                 |          |
|                                                  | Претрага                                                                                     |          |
| Додели улогу                                     | Полазник 🔻                                                                                   |          |
| Додај у групу                                    | Креирај нову групу 🔻                                                                         |          |
|                                                  | додај метод одустани                                                                         |          |
|                                                  | Неопходна поља у овом обрасцу су означена са 🔹 .                                             |          |

На овај начин одабрано одељење, односно група ученика додата је на жељени курс. Додата метода постаје видљива на страни **Методе уписа на курс** где се може пратити колико је ученика на курс додато ручно, а колико путем групе, односно кохорте.